# QCIA data in the Student Management application

A guide for schools May 2025

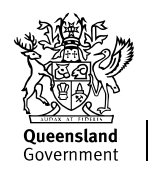

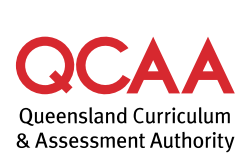

© (i) © State of Queensland (QCAA) 2025

Licence: https://creativecommons.org/licenses/by/4.0 | Copyright notice: www.qcaa.qld.edu.au/copyright — lists the full terms and conditions, which specify certain exceptions to the licence. | Attribution (include the link): © State of Queensland (QCAA) 2025 www.qcaa.qld.edu.au/copyright.

Queensland Curriculum & Assessment Authority PO Box 307 Spring Hill QLD 4004 Australia

Phone: (07) 3864 0299 Email: office@qcaa.qld.edu.au Website: www.qcaa.qld.edu.au

# Contents

| Overview                                             | 1  |
|------------------------------------------------------|----|
| 1. Managing roles                                    | 2  |
| 2. Accessing the Student Management app              | 3  |
| 3. QCIA curriculum plans                             | 4  |
| Curriculum plan status                               | 4  |
| Creating a new curriculum plan                       | 4  |
| Submitting a curriculum plan for approval            | 6  |
| Approving a curriculum plan                          | 7  |
| Editing an approved curriculum plan                  | 9  |
| 4. QCIA draft certificates                           | 11 |
| Draft certificate status                             | 11 |
| Creating a draft certificate                         | 11 |
| Submitting a draft certificate for approval          | 14 |
| Approving a draft certificate                        | 15 |
| Editing an approved draft certificate                | 17 |
| 5. QCIA reports                                      | 19 |
|                                                      | 10 |
| Curriculum plan reports                              |    |
| Curriculum plan reports<br>Draft certificate reports |    |

# Overview

The Queensland Certificate of Individual Achievement (QCIA) recognises and reports the learning achievements of students whose learning is part of an individual learning program during senior secondary schooling.

The Student Management application (app) is used to manage student data and record achievements. This guide outlines procedures for schools to record QCIA data in the Student Management app.

Schools should refer to Section 3 of the QCE and QCIA policy and procedures handbook v6.0 for information about the QCIA.

# 1. Managing roles

The Student Management app is accessed through the QCAA Portal. School staff responsible for QCIA quality assurance must be assigned access to the app.

#### **Assigning access**

The Access Management Organisation Administrator assigns roles to appropriate staff at their school. Refer to the *QCE* and *QCIA* policy and procedures handbook v6.0, section 13.1 The QCAA Portal.

### QCIA roles

Two roles are assigned to enable staff to record QCIA data: QCIA coordinator and QCIA leader. Table 1 summarises the QCIA user roles in the Student Management app.

The principal's delegate should always be assigned the QCIA leader role. A second QCIA leader should also be appointed, so that a curriculum plan can always be approved by someone other than the person who created it.

| QCIA process          | QCIA leader                                                                                                    | QCIA coordinator                                                                                                    |
|-----------------------|----------------------------------------------------------------------------------------------------|----------------------------------------------------------------------------------------------------|
| Curriculum<br>plans   | <ul> <li>create new curriculum plans</li> <li>edit In progress curriculum plans</li> <li>submit completed curriculum plans for<br/>approval by a QCIA leader</li> <li>approve Submitted curriculum plans</li> <li>revert Approved curriculum plans to In<br/>progress for editing or deletion</li> <li>delete In progress curriculum plans</li> <li>view curriculum plans with any status</li> <li>access QCIA curriculum plan reports.</li> </ul> | <ul> <li>create new curriculum plans</li> <li>edit In progress curriculum plans</li> <li>submit completed curriculum plans for<br/>approval by a QCIA leader</li> <li>view curriculum plans with any status</li> <li>access QCIA curriculum plan reports.</li> </ul>           |
| Draft<br>certificates | <ul> <li>create new draft certificates</li> <li>edit In progress draft certificates</li> <li>submit completed draft certificates for<br/>approval by a QCIA leader</li> <li>approve Submitted draft certificates</li> <li>revert Approved draft certificates to In<br/>progress for editing or deletion</li> <li>view draft certificates with any status</li> <li>access QCIA draft certificate reports.</li> </ul>                                | <ul> <li>create new draft certificates</li> <li>edit In progress draft certificates</li> <li>submit completed draft certificates for<br/>approval by a QCIA leader</li> <li>view draft certificates with any status</li> <li>access QCIA draft certificate reports.</li> </ul> |

Table 1. QCIA user roles in the Student Management app

# 2. Accessing the Student Management app

| Step                                                                                                    | Screen                                                                                                    |                                                                                                    |  |
|----------------------------------------------------------------------------------------------------|----------------------------------------------------------------------------------------------------|----------------------------------------------------------------------------------------------------|--|
| Access the QCAA Portal.                                                                                                    | Covernment QCAA Queensland Curriculum<br>Sovernment Authority                                                                                                    | QCAA Portal                                                                                                    |  |
| Go to:<br>www.qcaa.qld.edu.au/portal in<br>your internet browser.<br>Click <b>Continue to login</b> .                                                                                                   | A secure point of access to QCAV's applications and<br>data for staff at Queensland schools, learning<br>providers and other education organisations.SubarrierStaff<br>data for staff at Queensland schools, learning<br>providers and other education organisations.SubarrierStaff<br>data for staff at Queensland schools, learning<br>providers and other education organisations.SubarrierStaff<br>data for staff at Queensland schools, learning<br>providers and other education organisations.SubarrierStaff at Queensland schools, learning<br>providers and other education organisations.SubarrierStaff at Queensland schools, learning<br>providers and safarials.SubarrierStaff at Queensland schools.SubarrierInternal staff access.                                                                                                    | Log in<br>If you are a QCAA Portal account holder*<br>please continue.<br>Continue to login<br><sup>2</sup> QCAA Portal account holders include staff at Queensland<br>schools or learning providers, QCAA markers and<br>imgilators.<br>New to QCAA Portal?<br>Register for a QCAA Portal account.<br>Changing schools?<br>Transfer your QCAA Portal account.<br>Need help?<br>Visit the Portal login help page. |  |
| Enter your Email address.                                                                                                    |                                                                                                    | Queensland Curriculum                                                                                                    |  |
| Enter your <b>Password</b> .                                                                                                    |                                                                                                    | A Assessment Authority                                                                                                    |  |
| Click <b>Continue</b> .                                                                                                    | Email address Email address Password Recovered                                                                                                    |                                                                                                    |  |
|                                                                                                    | Prdssworu                                                                                                    | Cancel                                                                                                    |  |
|                                                                                                    | Do you need to:<br>• register for an account<br>• reset your password<br>If you already have an account, and are having trouble logging in, I<br>ClientServices@qcaa.qld.edu.au or phone (07) 3864 0299.                                                                                                    | please email the Client Services at                                                                                                    |  |
| The <b>QCAA Portal</b> screen will display, showing a tile for each                                                                                                    | Queensland Government QCAA Queenslan                                                                                                    | d Curriculum<br>ent Authority QCAA Portal                                                                                                    |  |
| application you have been<br>granted access to. You may<br>see a different number of tiles<br>on your screen than shown in<br>this example.<br>Select the <b>Student</b><br><b>Management app</b> tile. | General applications         Image: Specific display to the specific display to the specific | Travel Bookings and<br>Claims                                                                                                    |  |
|                                                                                                    | Student Management                                                                                                    |                                                                                                    |  |

For more information, refer to the quick steps guides in QCAA Portal help.

# 3. QCIA curriculum plans

Before using the Student Management app, each student's curriculum plan should be prepared by selecting learning focuses and learning goals from the Guideline for individual learning (GIL) in consultation with the student and parents/carers. Refer to QCE and QCIA policy and procedures handbook v6.0, section 3.2.2 Curriculum plans.

#### Curriculum plan status

To support internal quality assurance processes, the status of a curriculum plan changes as it is processed in the Student Management app:

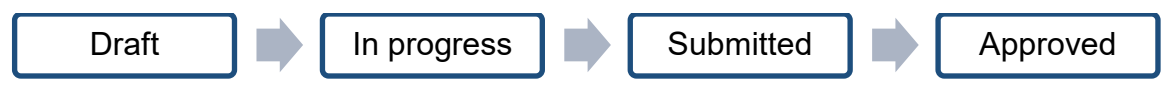

A plan may also have the status of Declined, if a QCIA leader does not approve it.

#### Creating a new curriculum plan

To create a new curriculum plan, the QCIA leader or QCIA coordinator user roles must be assigned.

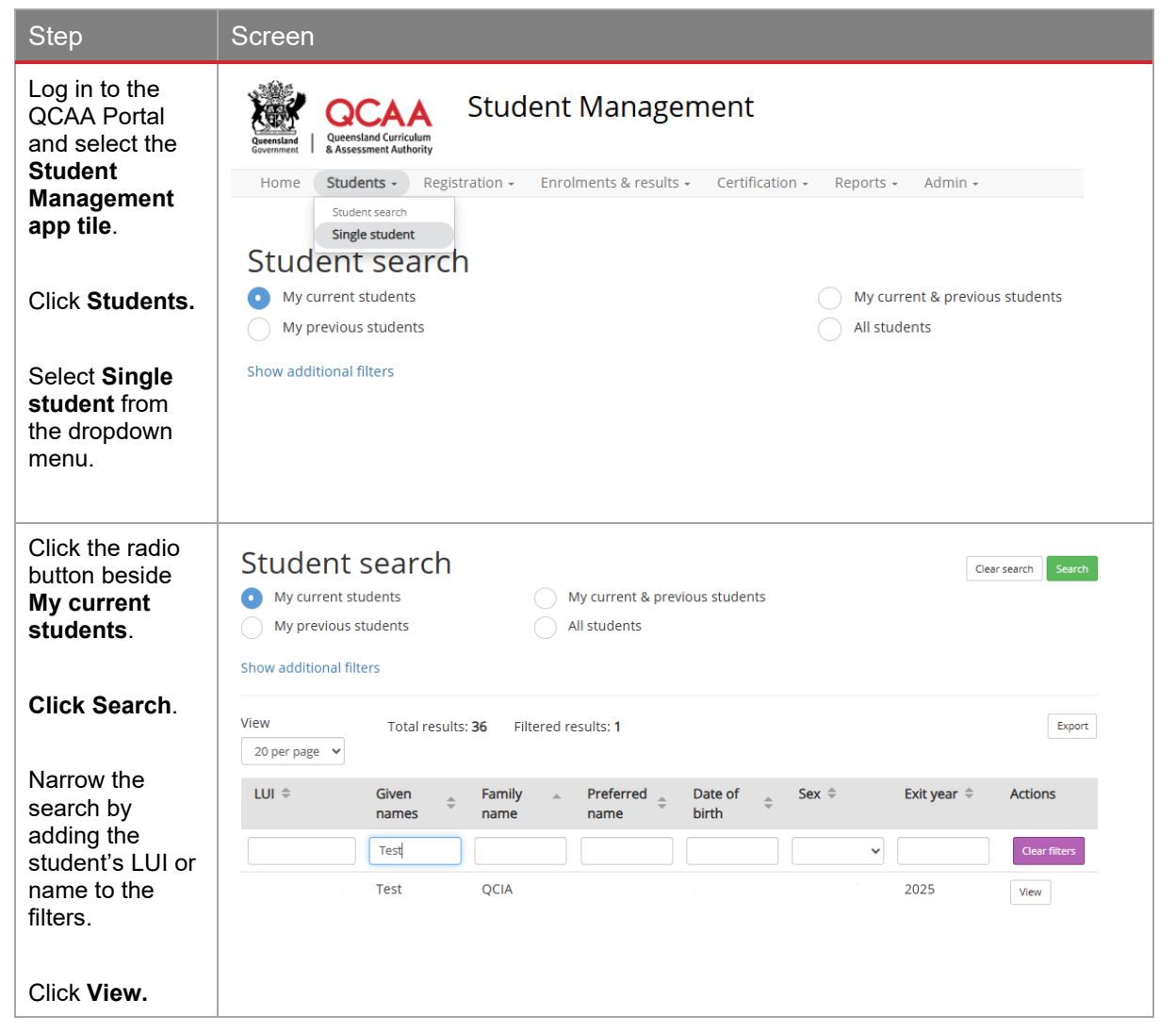

| Select QCIA<br>Summary.                                                          | Student search : Learning account<br>Test QCIA                                                                                                    |
|----------------------------------------------------------------------------------|----------------------------------------------------------------------------------------------------|
| Click Add<br>curriculum<br>plan.                                                 | Student details<br>Registrations                                                                                                    |
| <b>P</b>                                                                         | Subject<br>enrolments Student projected to be eligible for QCIA                                                                                                    |
| The curriculum<br>plan status is<br><b>Draft</b> until data<br>is saved.         | Vertenrolments     Course of study hame +     Qce     Maximum +     Projected +     Completed +       OCS enrolments     No data found            QCIA Summary     QCE eligibility                                   |
|                                                                                  | Senior<br>Education<br>Profile<br>Curriculum plan Draft certificate<br>Curriculum plan status: Draft<br>Add curriculum plan                                                                                          |
| Expand the curriculum organiser.                                                 | Curriculum plan Draft certificate                                                                                                    |
| Click <b>Add</b><br>learning goal.                                               | Collapse all                                                                                                    |
| Begin typing the<br>Learning focus<br>to select it from<br>the dropdown<br>list. | Communication and Technologies     Add learning goal       Lan     Subcategory     Learning goal       Language comprehension     Subcategory     Learning goal       Language use     Subcategory     Learning goal |
| Add the<br>Subcategory<br>and Learning<br>goal.                                  | Curriculum plan Draft certificate Curriculum plan status: Draft Cancel Save                                                                                                    |
| Click Add.                                                                       | Collapse all                                                                                                    |
| Once all                                                                         | - Communication and Technologies                                                                                                    |
| learning goals<br>have been                                                      | Learning focus         Subcategory         Add                                                                                                    |
| Save.                                                                            | Learning focus Subcategory Learning goal Actions                                                                                                    |
|                                                                                  | Language comprehension Interpreting Summarise and organise information and ideas                                                                                                    |
|                                                                                  |                                                                                                    |

| Add a short note<br>to the text box.<br>Click <b>Save.</b>                    | Currier lum elan       Draft certificate         Test QCIA       Image: concelement of the second second seco |
|-------------------------------------------------------------------------------|----------------------------------------------------------------------------------------------------|
| The curriculum<br>plan status will<br>change to <b>In</b><br><b>progress.</b> | Curriculum plan Draft certificate Curriculum plan status: In progress Edit Submit History                                                                                                    |
| Click <b>History</b> to<br>view the history<br>of the<br>curriculum plan.     | Expand all  Communication and Technologies                                                                                                    |
| Click <b>Edit</b> to<br>make changes.<br>Ensure changes<br>are saved.         | Learning focusSubcategoryLearning goalActionsLanguage comprehensionInterpretingSummarise and organise information and ideas                                                                                                    |

### Submitting a curriculum plan for approval

| Step                                                    | Screen                    |              |                    |                                              |                  |
|---------------------------------------------------------|---------------------------|--------------|--------------------|----------------------------------------------|------------------|
| After checking the curriculum plan, click <b>Submit</b> | Curriculum plan Draft cer | tificate     |                    |                                              |                  |
| CIICK SUDMIT.                                           | Expand all                | achnologias  |                    | Curriculum plan status:<br>progress Edit Sub | n<br>mit History |
|                                                         | Learning focus            | Subcategory  | Learning goal      |                                              | Actions          |
|                                                         | Language comprehension    | Interpreting | Summarise and orga | nise information and ideas                   |                  |
|                                                         |                           |              |                    |                                              |                  |

| A pop-up will<br>appear.<br>Click <b>Yes</b> to<br><b>submit</b> or <b>No</b> if<br>further changes are<br>required.                                     | Currie       You are about to submit this curriculum plan for approval. Once submitted, you can no longer edit. Do you wish to continue?         No       Yes         plan status: In         progress         Edit         Submit         History |  |
|----------------------------------------------------------------------------------------------------|----------------------------------------------------------------------------------------------------|--|
|                                                                                                    | Learning focusSubcategoryLearning goalActionsLanguage comprehensionInterpretingSummarise and organise information and ideas                                                                                                    |  |
| Add a short note to<br>the text box and<br>click <b>Save</b> .                                                                                           | Curric Test QCIA × Complete 2025 plan status: In                                                                                                    |  |
| The curriculum<br>plan status will<br>progress to<br><b>Submitted.</b>                                                                                   | Expand: 13/500 used                                                                                                    |  |
| An automated<br>email is sent to the<br>QCIA leaders at<br>your school to<br>inform them the<br>plan has been<br>submitted and is<br>ready for approval. | Learning focus     Subcategory     Learning goal     Actions       Language comprehension     Interpreting     Summarise and organise information and ideas                                                                                        |  |

### Approving a curriculum plan

To approve a curriculum plan, the QCIA leader role must be assigned. The curriculum plan should be approved by someone other than the person who created it.

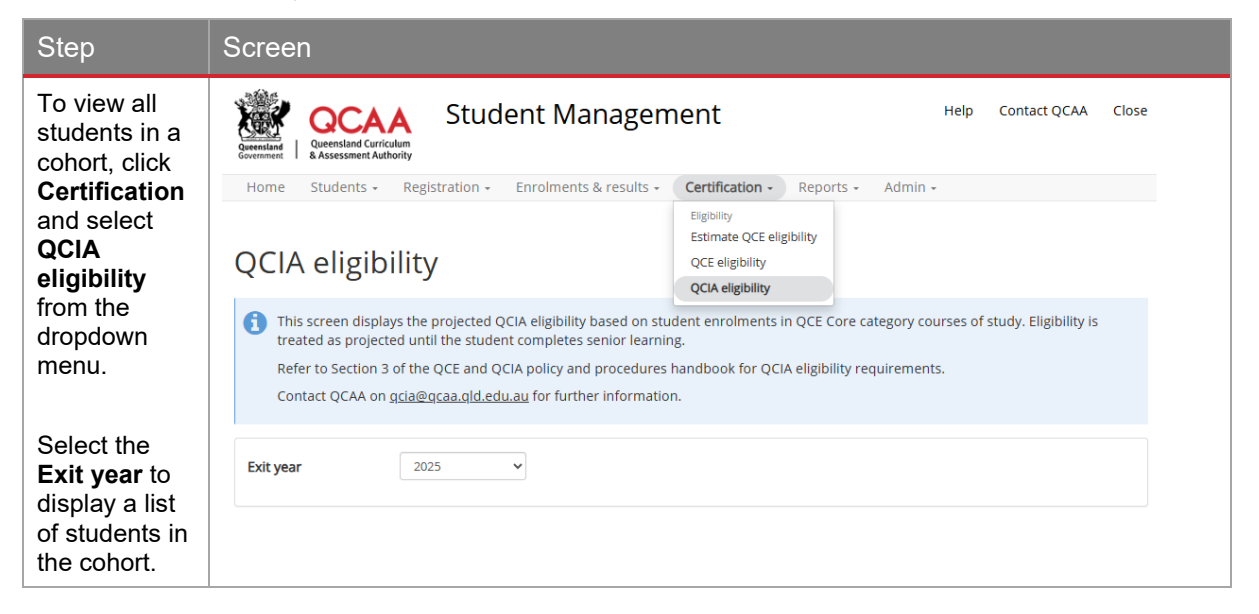

| Click <b>View</b> to<br>open a<br>student's<br>learning                        | Queensland Certificate of Individual Achievement eligibility summary View Total results: 14 Filtered results: 1 Export Total results: 14 Filtered results: 1                                                                                                    |
|--------------------------------------------------------------------------------|----------------------------------------------------------------------------------------------------|
| account.                                                                       | LUI<br>Given names<br>Family name<br>Family name<br>Core courses<br>enrolled<br>Core courses<br>QCIA<br>Core courses<br>Core courses<br>Courses<br>Courses<br>Courses<br>Courses<br>Courses<br>Courses |
| Click the<br>QCIA<br>Summary<br>tab to view<br>the<br>curriculum<br>plan.      | Test     Clear Fitters       Test     QCIA     0     • Yes     Approved     Draft     View                                                                                                    |
| '<br>Creating a<br>new<br>curriculum<br>plan (pp. 4).                          |                                                                                                    |
| Click Review<br>curriculum<br>plan.                                            | Curriculum plan Draft certificate Curriculum plan status: Submitted Review curriculum plan History                                                                                                    |
|                                                                                | <ul> <li>Communication and Technologies</li> </ul>                                                                                                    |
|                                                                                | Learning focus Subcategory Learning goal Actions                                                                                                    |
|                                                                                | Language comprehension         Interpreting         Summarise and organise information and ideas                                                                                                    |
|                                                                                |                                                                                                    |
| Click More<br>Actions.                                                         | Curriculum plan Draft certificate                                                                                                    |
| Select<br>Approve or<br>Decline from<br>the dropdown                           | Expand all                                                                                                    |
| menu.                                                                          | <ul> <li>Communication and Technologies</li> </ul>                                                                                                    |
| If the plan is<br><b>declined</b> , the<br>QCIA<br>coordinator<br>may edit the | Learning focusSubcategoryLearning goalActionsLanguage comprehensionInterpretingSummarise and organise information and ideas                                                                                                    |
| plan to action<br>required<br>changes.                                         |                                                                                                    |

| Add a short<br>note to the<br>text box and<br>click <b>Save</b> .                                    | Currie       Test QCIA         Approved       plan status: Submitted         More actions -       History         Expand       8/500 used         -       C         Cancel Save       Actions         Learning focus       Subcategory Learning goal         Actions       Interpreting         Summarise and organise information and ideas |
|----------------------------------------------------------------------------------------------------|----------------------------------------------------------------------------------------------------|
| The status of<br>the<br>curriculum<br>plan will<br>progress to<br><b>Approved.</b>                   | Curriculum plan Draft certificate Curriculum plan status: Approved Edit History Expand all                                                                                                    |
| All curriculum<br>plans should<br>be approved<br>by the date<br>published in<br>the SEP<br>calendar. | Learning focus       Subcategory       Learning goal       Actions         Language comprehension       Interpreting       Summarise and organise information and ideas       Interpreting                                                                                                    |

### Editing an approved curriculum plan

| Step                                                                                                    | Screen                    |                           |                           |                                                  |                  |
|----------------------------------------------------------------------------------------------------|---------------------------|---------------------------|---------------------------|--------------------------------------------------|------------------|
| An Approved<br>curriculum plan<br>may be updated.                                                                                 | Curriculum plan           | Draft certificate         |                           |                                                  |                  |
| Click Edit                                                                                                    |                           |                           |                           | Curriculum plan status: In<br>progress Edit Subr | N<br>nit History |
| The curriculum<br>plan status will<br>revert to <b>In</b><br><b>progress.</b>                                                     | Collapse all              | n and Technologies        |                           |                                                  |                  |
|                                                                                                    | Learning focus            | Subcategory               | Learning goal             |                                                  | Actions          |
| Once the<br>required                                                                                                    | Language<br>comprehension | Interpreting              | Summarise and org         | ganise information and ideas                     |                  |
| changes have<br>been actioned,<br>follow the steps<br>to <b>submit</b> and<br><b>approve</b> the<br>curriculum plan<br>(np. 6, 0) | Language use              | Interacting and composing | Compose and edit<br>ideas | texts to represent events and                    |                  |

| Click <b>History</b> to<br>view a list of<br>users and | Currice History | Dest contificato          |                           |                               | Close |
|--------------------------------------------------------|-----------------|---------------------------|---------------------------|-------------------------------|-------|
| comments.                                              | User            | Saved at                  | Status                    | Comment                       |       |
|                                                        |                 | 09/04/2025 09:36          | APPROVED                  | Approved 2                    |       |
|                                                        | Collapse        | 09/04/2025 09:36          | SUBMITTED                 | Curriculum plan updated       |       |
|                                                        |                 | 09/04/2025 09:35          | IN_PROGRESS               | Updated                       |       |
|                                                        |                 | 09/04/2025 09:17          | APPROVED                  | Approved                      |       |
|                                                        |                 | 09/04/2025 09:03          | SUBMITTED                 | Complete 2025                 |       |
|                                                        | Lean            | 09/04/2025 08:55          | IN_PROGRESS               | Curriculum plan 2025          |       |
|                                                        | Lang            |                           |                           |                               |       |
|                                                        | comprehension   |                           |                           |                               |       |
|                                                        | Language use    | Interacting and composing | Compose and edit<br>ideas | texts to represent events and |       |
|                                                        |                 |                           |                           |                               |       |
|                                                        |                 |                           |                           |                               |       |

# 4. QCIA draft certificates

Schools record QCIA achievements in the Student Management app. Refer to QCE and QCIA policy and procedures handbook v6.0, section 3.3.4 Recording Statements of Achievement and Statements of Participation.

#### Draft certificate status

To support internal quality assurance processes, the status of a draft certificate changes as it is processed in the Student Management app:

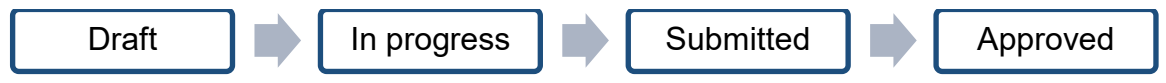

A certificate may also have the status of Declined, if the QCIA leader does not approve it.

#### Creating a draft certificate

To create a draft certificate, the QCIA leader or QCIA coordinator user roles must be assigned.

| Step                                                                                               | Screen                                                  |                                                                                                    |
|----------------------------------------------------------------------------------------------------|---------------------------------------------------------|----------------------------------------------------------------------------------------------------|
| Select QCIA<br>Summary.                                                                            | Guerensland Curr<br>Buerensland Curr<br>& Assessment Au | Student Management Help Contact QCAA Close                                                                                                    |
| Click <b>Draft</b><br>Certificate tab.<br>Note: This tab will                                      | QCIA Eligibility⇒ Learnin<br>Test QCIA                  | <ul> <li>Registration - Enrolments &amp; results - Certification - Reports - Admin -</li> <li>ling account</li> </ul>                                      |
| only be accessible in<br>a student's exit year<br>– refer to the SEP<br>calendar for key<br>dates. | Student details<br>Registrations                        | - QCIA eligibility                                                                                                    |
|                                                                                                    | Subject<br>enrolments                                   | Student projected to be eligible for QCIA                                                                                                    |
|                                                                                                    | VET enrolments                                          | Course of study name $\Leftrightarrow$ QCE $\land$ Maximum $\diamond$ Projected $\diamond$ Completed $\diamond$ credit $\diamond$ credit $\diamond$ credit |
|                                                                                                    | OCS enrolments QCIA Summary                             | No data found                                                                                                    |
| certificate.                                                                                       | QCE eligibility                                         |                                                                                                    |
|                                                                                                    | Senior<br>Education<br>Profile                          | Curriculum plan Draft certificate                                                                                                    |
|                                                                                                    |                                                         | Draft certificate status: Draft Add draft certificate                                                                                                    |

| Expand the achievement                                                                       | Curriculum plan Draft certificate                                                                                                  |
|----------------------------------------------------------------------------------------------|----------------------------------------------------------------------------------------------------|
| category.                                                                                    | Draft certificate status: Draft                                                                                                    |
| Click Add.                                                                                   | Expand all                                                                                                    |
| The draft certificate status is <b>Draft</b> until                                           | <ul> <li>Communication and Technologies</li> </ul>                                                                                 |
| data is saved.                                                                               | Add                                                                                                    |
|                                                                                              | No data found                                                                                                    |
|                                                                                              |                                                                                                    |
| To add a pre-<br>populated Statement                                                         | Curriculum plan Draft certificate                                                                                                  |
| begin typing the statement.                                                                  | Draft certificate status: Draft                                                                                                    |
| Select the statement                                                                         | Expand all                                                                                                    |
| from the list.                                                                               | Communication and Technologies                                                                                                    |
| Click Add.                                                                                   | Summa Add Add written statement Summarises and organises information and ideas                                                     |
| Note: Pre-populated statements are                                                           | Summarises and organises information Action Summarises and organises ideas Summarises information and ideas Summarises information |
| available on the<br>QCAA website,<br>QCIA Statements of<br>Achievement and<br>Participation. |                                                                                                    |
| To add a free-form<br>Statement of                                                           | Curriculum plan Draft certificate                                                                                                  |
| Achievement, click<br>Add written<br>statement.                                              | Draft certificate status: Draft<br>Cancel Save                                                                                     |
|                                                                                              | Expand all                                                                                                    |
| Type the statement                                                                           | - Communication and Technologies                                                                                                   |
| and click <b>Add.</b>                                                                        | Add Add written statement Free-form Statements of Achievement such adhear to uniting Add                                           |
| Note: Free-form statements must                                                              | conventions                                                                                                    |
| adhere to the Writing conventions of                                                         | Achievement Action                                                                                                    |
| Statements of Achievement.                                                                   | Summarises and organises information and ideas Remove Remove                                                                       |
|                                                                                              |                                                                                                    |

| To add Statements of<br>Participation, expand | Curriculum plan Draft certificate                                                       |  |  |
|-----------------------------------------------|-----------------------------------------------------------------------------------------|--|--|
| the accordion below                           | Draft certificate status: In progress                                                   |  |  |
| achievement                                   | Expand all                                                                              |  |  |
| categories.                                   | + Communication and Technologies                                                        |  |  |
| Click Add.                                    | + Community, Citizenship and the Environment                                            |  |  |
|                                               | + Leisure and recreation                                                                |  |  |
|                                               | + Personal and living dimensions                                                        |  |  |
| + Vocational and transition activities        |                                                                                         |  |  |
|                                               | - Statements of participation                                                           |  |  |
|                                               | Participation details Action                                                            |  |  |
|                                               | No data found                                                                           |  |  |
| Begin typing the statement.                   | - Statements of participation                                                           |  |  |
| Select the statement                          | cof Add Coffee shop program                                                             |  |  |
| from the list.                                | <ul> <li>Statements of participation</li> </ul>                                         |  |  |
| Click Add.                                    | Add                                                                                     |  |  |
|                                               | Coffee shop program Remove                                                              |  |  |
| Once statements                               | Curriculum plan Draft certificate                                                       |  |  |
| click Save.                                   | Draft certificate status: Draft                                                         |  |  |
|                                               | Expand all                                                                              |  |  |
|                                               | Communication and Technologies     Add Add written statement                            |  |  |
|                                               |                                                                                         |  |  |
|                                               | Achievement Action                                                                      |  |  |
|                                               | Summarises and organises information and ideas Remove                                   |  |  |
|                                               | Free-form Statements of Achievement must adhere to writing conventions           Remove |  |  |
|                                               |                                                                                         |  |  |

| Add a short note to                        | Curriculum plan Draft certificate                                                       |  |  |
|--------------------------------------------|-----------------------------------------------------------------------------------------|--|--|
| the text box.                              | rate status: Draft                                                                      |  |  |
| Click Save.                                | Draft certificate 1                                                                     |  |  |
|                                            | Expand                                                                                  |  |  |
|                                            |                                                                                         |  |  |
|                                            | Cancel Save                                                                             |  |  |
|                                            | Achievement Action                                                                      |  |  |
|                                            | Summarises and organises information and ideas Remove                                   |  |  |
|                                            | Free-form Statements of Achievement must adhere to writing conventions           Remove |  |  |
|                                            |                                                                                         |  |  |
| The draft certificate                      | Curriculum plan Draft certificate                                                       |  |  |
| to <b>In progress</b> .                    |                                                                                         |  |  |
|                                            | Draft certificate status: In progress<br>Edit Submit History                            |  |  |
| the history of the                         | Expand all                                                                              |  |  |
| draft certificate.                         | - Communication and Technologies                                                        |  |  |
| Click <b>Edit</b> to add                   | Achievement                                                                             |  |  |
| statements or make<br>changes to the draft | Summarises and organises information and ideas                                          |  |  |
| certificate if required.                   | Free-form Statements of Achievement must adhere to writing conventions                  |  |  |
|                                            |                                                                                         |  |  |

### Submitting a draft certificate for approval

| Step          | Screen                                                                                                    |  |
|---------------|----------------------------------------------------------------------------------------------------|--|
| Click Submit. | Curriculum plan       Draft certificate         Draft certificate status: In progress         Edit       Submit         History    Expand all          Communication and Technologies    Achievement Summarises and organises information and ideas Free-form Statements of Achievement must adhere to writing conventions |  |

| A pop-up will appear.<br>Click <b>Yes</b> to <b>submit</b><br>or <b>No</b> if changes are<br>required.                                                       | Currie<br>You are about to submit this draft certificate for approval. Once submitted,<br>you can no longer edit its statements. Do you wish to continue?<br>No VER Edit Submit History<br>Expand all<br>Communication and Technologies<br>Achievement<br>Summarises and organises information and ideas<br>Free-form Statements of Achievement must adhere to writing conventions |
|----------------------------------------------------------------------------------------------------|----------------------------------------------------------------------------------------------------|
|                                                                                                    |                                                                                                    |
| Add a short note to<br>the text box and click<br><b>Save</b> .<br>The draft certificate<br>status will progress to<br><b>Submitted</b> .                     | Currie<br>Test QCIA<br>Draft certificate complete<br>Expand<br>26/500 used<br>Cancel Save                                                                                                    |
| An automated email is<br>sent to the QCIA<br>leaders at your school<br>to inform them the<br>certificate has been<br>submitted and is<br>ready for approval. | Ach     Summarises and organises information and ideas       Free-form Statements of Achievement must adhere to writing conventions                                                                                                    |

### Approving a draft certificate

The QCIA leader role must be assigned before a draft certificate can be approved. The draft certificate should be approved by someone other than the person who created it.

Draft certificates should have an Approved status before they are submitted to the QCAA for peer review at verification. Refer to the QCE and QCIA policy and procedures handbook v6.0, section 3.4 QCIA quality assurance processes.

| Step                                       | Screen                                                                                                    |  |  |
|--------------------------------------------|----------------------------------------------------------------------------------------------------|--|--|
| Access the learning account.               | Curriculum plan Draft certificate                                                                                     |  |  |
| Select QCIA<br>Summary.                    | Draft certificate status: Submitted Review draft certificate History Expand all                                       |  |  |
| Click the <b>Draft</b><br>certificate tab. | Communication and Technologies  Achievement                                                                           |  |  |
| Click <b>Review draft</b><br>certificate.  | Summarises and organises information and ideas Free-form Statements of Achievement must adhere to writing conventions |  |  |

| Click More<br>actions.                                                                                                | Curriculum plan Draft certificate                                                                                                    |                                                                                     |
|----------------------------------------------------------------------------------------------------|----------------------------------------------------------------------------------------------------|-------------------------------------------------------------------------------------|
| Select <b>Approve</b> or <b>Decline</b> from the dropdown menu.                                                       | Expand all                                                                                                    | Draft certificate status: Submitted<br>More actions - History<br>Approve<br>Decline |
| If the certificate is <b>declined</b> , the QCIA coordinator may edit the certificate to action the required changes. | Communication and Technologies      Achievement      Summarises and organises information and ideas      Free-form Statements of Achievement must adhere to writing compared by the second second | onventions                                                                          |
| Add a short note to<br>the text box and<br>click <b>Save</b> .                                                        | Currig time size       Deaft contificate         Test QCIA       Draft certificate approved         Expand       26/500 used         Ach       Summarises and organises information and ideas         Free-form Statements of Achievement must adhere to writing contraction                                                                                                    | Cancel Save                                                                         |
| The draft certificate<br>status will progress<br>to <b>Approved</b> .                                                 | Curriculum plan       Draft certificate         Expand all           Communication and Technologies           Achievement           Summarises and organises information and ideas           Free-form Statements of Achievement must adhere to writing communication                                                                                                    | Draft certificate status: Approved<br>Edit History                                  |

## Editing an approved draft certificate

| Step                                                                             | Screen                                                                    |  |  |  |
|----------------------------------------------------------------------------------|---------------------------------------------------------------------------|--|--|--|
| A certificate with <b>Approved</b> status may be edited.                         | Curriculum plan Draft certificate                                         |  |  |  |
| Click <b>Edit</b> .                                                              | Edit History                                                              |  |  |  |
|                                                                                  | Expand all                                                                |  |  |  |
|                                                                                  | <ul> <li>Communication and Technologies</li> </ul>                        |  |  |  |
|                                                                                  | Achievement                                                               |  |  |  |
|                                                                                  | Summarises and organises information and ideas                            |  |  |  |
|                                                                                  | Free-form Statements of Achievement must adhere to writing conventions    |  |  |  |
| Click <b>Add</b> to add new<br>Statements of                                     | Curriculum plan Draft certificate                                         |  |  |  |
| to make changes to free-form statements.                                         | Draft certificate status: Approved Cancel Save                            |  |  |  |
|                                                                                  | Expand all                                                                |  |  |  |
|                                                                                  | <ul> <li>Communication and Technologies</li> </ul>                        |  |  |  |
|                                                                                  | Add                                                                       |  |  |  |
|                                                                                  | Achievement Action                                                        |  |  |  |
|                                                                                  | Summarises and organises information and ideas Remove                     |  |  |  |
|                                                                                  | Free-form Statements of Achievement must adhere to writing conventions    |  |  |  |
| Click Save.                                                                      | Curriculum plan Draft certificate                                         |  |  |  |
| In this example, a<br>third Statement of<br>Achievement has<br>been added to the | Draft certificate status: Approved Cancel Save Expand all                 |  |  |  |
| Communication and<br>Technologies                                                | <ul> <li>Communication and Technologies</li> </ul>                        |  |  |  |
| achievement category.                                                            | Add Add written statement                                                 |  |  |  |
|                                                                                  | Achievement Action                                                        |  |  |  |
|                                                                                  | Free-form Statements of Achievement must adhere to writing conventions    |  |  |  |
|                                                                                  | Communicates free-form statements using verbs in the present tense Remove |  |  |  |

| Add a short note to the text box.                                        | Curric Test QCIA ×                                                        |  |  |
|--------------------------------------------------------------------------|---------------------------------------------------------------------------|--|--|
| Click <b>Save</b> .                                                      | Expand<br>65/500 used                                                     |  |  |
|                                                                          | Cancel Save                                                               |  |  |
|                                                                          | Achievement Action                                                        |  |  |
|                                                                          | Summarises and organises information and ideas                            |  |  |
|                                                                          | Free-form Statements of Achievement must adhere to writing conventions    |  |  |
|                                                                          | Communicates free-form statements using verbs in the present tense Remove |  |  |
| If a statement is edited or added, the                                   | Curriculum plan Draft certificate                                         |  |  |
| draft certificate status<br>will revert to <b>In</b><br><b>Progress.</b> | Draft certificate status: In progress<br>Edit Submit History              |  |  |
|                                                                          | Expand all                                                                |  |  |
| Once the required<br>changes have been<br>actioned, follow the           | <ul> <li>Communication and Technologies</li> </ul>                        |  |  |
| steps to <b>Submit</b> and                                               | Achievement                                                               |  |  |
| Approve the draft                                                        | Summarises and organises information and ideas                            |  |  |
| 16).                                                                     | Free-form Statements of Achievement must adhere to writing conventions    |  |  |
|                                                                          | Communicates free-form statements using verbs in the present tense        |  |  |
| Draft certificates should have                                           | Curriculum plan Draft certificate                                         |  |  |
| Approved status to<br>show they have<br>progressed through               | Draft certificate status: Approved                                        |  |  |
| internal quality                                                         | Expand all                                                                |  |  |
| assurance processes.                                                     | <ul> <li>Communication and Technologies</li> </ul>                        |  |  |
| Achievement                                                              |                                                                           |  |  |
| Summarises and organises information and ideas                           |                                                                           |  |  |
|                                                                          | Free-form Statements of Achievement must adhere to writing conventions    |  |  |
|                                                                          | Communicates free-form statements using verbs in the present tense        |  |  |
|                                                                          |                                                                           |  |  |

# 5. QCIA reports

Schools use the Student Management app to produce reports throughout the year and at exit. Before exit, schools use the reports to carefully check that all enrolments and results for students exiting in a year are accurate and complete by the due dates in the SEP calendar.

### Curriculum plan reports

| Step                                                                                                    | Screen                                                                                  |                                                                             |                    |
|----------------------------------------------------------------------------------------------------|-----------------------------------------------------------------------------------------|-----------------------------------------------------------------------------|--------------------|
| Log in to the QCAA<br>Portal and select the<br><b>Student</b>                                                                                                    | Berefate<br>Assessment Authority Student Management                                     | Help                                                                        | Contact QCAA Close |
| Management app tile.                                                                                                    | Home Students - Registration - Enrolments & results - Certification -                   | Reports - Admin -                                                           |                    |
| Click <b>Reports.</b>                                                                                                    | QCIA reports                                                                            | Registration reports<br>Enrolment reports<br>Results reports<br>VET reports | Show help text     |
| Select QCIA reports                                                                                                    | Expand all                                                                              | QCIA reports<br>Certification reports                                       |                    |
| from the dropdown                                                                                                    | Curriculum plan reports                                                                 | Administrative reports                                                      |                    |
| menu.                                                                                                    | Single Cohort<br>student                                                                |                                                                             | Show help text     |
| Expand Curriculum<br>plan reports.                                                                                                    |                                                                                         |                                                                             |                    |
| Click the radio button beside <b>Single</b>                                                                                                    | QCIA reports                                                                            |                                                                             | Show help text     |
| student*.                                                                                                    | Expand all                                                                              |                                                                             |                    |
| Enter <b>Exit year</b> .                                                                                                    | - Curriculum plan reports                                                               |                                                                             |                    |
| Enter the <b>Student's</b><br><b>LUI or name</b> to select                                                                                                    | Single Cohort     student Exit year *                                                   |                                                                             | Show help text     |
| automated list.                                                                                                    | Student name or LUI *                                                                   |                                                                             |                    |
| Click <b>Download</b> . A<br>PDF file will be<br>generated to<br>download.                                                                                                    | Download                                                                                |                                                                             |                    |
| *Alternatively, click the radio button beside <b>Cohort</b> .                                                                                                    | QCIA reports                                                                            |                                                                             | Show help text     |
| Enter the cohort Exit                                                                                                    | Expand all                                                                              |                                                                             |                    |
| year.                                                                                                    | <ul> <li>Curriculum plan reports</li> </ul>                                             |                                                                             |                    |
| Click <b>Request new</b><br><b>report.</b> Click <b>Ok</b> in the<br>pop-up window to<br>request an email<br>notification. This will<br>be sent when the<br>report is available.<br>Download the report | Single student       ● Cohort         Exit year ★       2025         Request new report |                                                                             | Show help text     |

### **Draft certificate reports**

| Step                                                                                                    | Screen                                                                                                    |                                                                                                    |
|----------------------------------------------------------------------------------------------------|----------------------------------------------------------------------------------------------------|----------------------------------------------------------------------------------------------------|
| Click <b>Reports.</b>                                                                                                 | Generating<br>Generating<br>Generating | Help Contact QCAA Close                                                                                                    |
| Select <b>QCIA</b><br><b>reports</b> from the<br>dropdown menu.<br>Expand <b>Draft</b><br><b>QCIA certificates.</b>   | Home Students · Registration · Enrolments & results · Certification · QCIA reports Expand all + Curriculum plan reports                                                                                                    | Reports -     Admin -       Student reports     Registration reports       Enrolment reports     Show help text       VET reports     QCA reports       Certification reports     Administrative reports |
|                                                                                                    | Draft QCIA certificates     Single Cohort     student                                                                                                    | Show help text                                                                                                    |
| Click the radio<br>button beside<br><b>Single student*.</b>                                                           | QCIA reports<br>Expand all                                                                                                    | Show help text                                                                                                    |
| Enter the student's <b>Exit year.</b>                                                                                 | Curriculum plan reports     Draft QCIA certificates                                                                                                    | Them halo text                                                                                                    |
| Enter the<br>Student's LUI or<br>name to select<br>student from<br>automated list.                                    | Single Cohort Exit year * 2025 Student name or LUI *                                                                                                    |                                                                                                    |
| Click <b>download</b> . A<br>PDF file will be<br>generated to<br>download.                                            | Download                                                                                                    |                                                                                                    |
| *Alternatively, click<br>the radio button<br>beside <b>Cohort</b> .                                                   | QCIA reports<br>Expand all                                                                                                    | Show help text                                                                                                    |
| Enter the cohort's <b>Exit year</b>                                                                                   | <ul> <li>Curriculum plan reports</li> <li>Draft QCIA certificates</li> </ul>                                                                                                    |                                                                                                    |
| Click <b>Request</b><br><b>new report</b> and<br>Click <b>Ok</b> in the<br>pop-up window to<br>request an email       | Single Cohort Student Exit year * 2025                                                                                                    | Show help text                                                                                                    |
| notification. This<br>will be sent when<br>the report is<br>available.<br>Download the<br>report from this<br>screen. | Request new report                                                                                                    |                                                                                                    |

### More information

For information about:

- the Student Management app, email certification@qcaa.qld.edu.au
- all other queries, email qcia@qcaa.qld.edu.au or contact (07) 3864 0375.